## Инструкции

#### по использованию электронных образовательных ресурсов

#### Инструкция по использованию электронной платформы ЯКласс.

Знакомство с сайтом ЯКласс начинается с главной страницы.

На главной, первой, или стартовой странице сайта можно видеть:

- 1. логотип ЯКласс ①.
- 2. Информацию о пользователе (2).
- Шапку сайта (3).
- 4. Блоки главной страницы ④.
- 5. Меню сайта **(5)**.

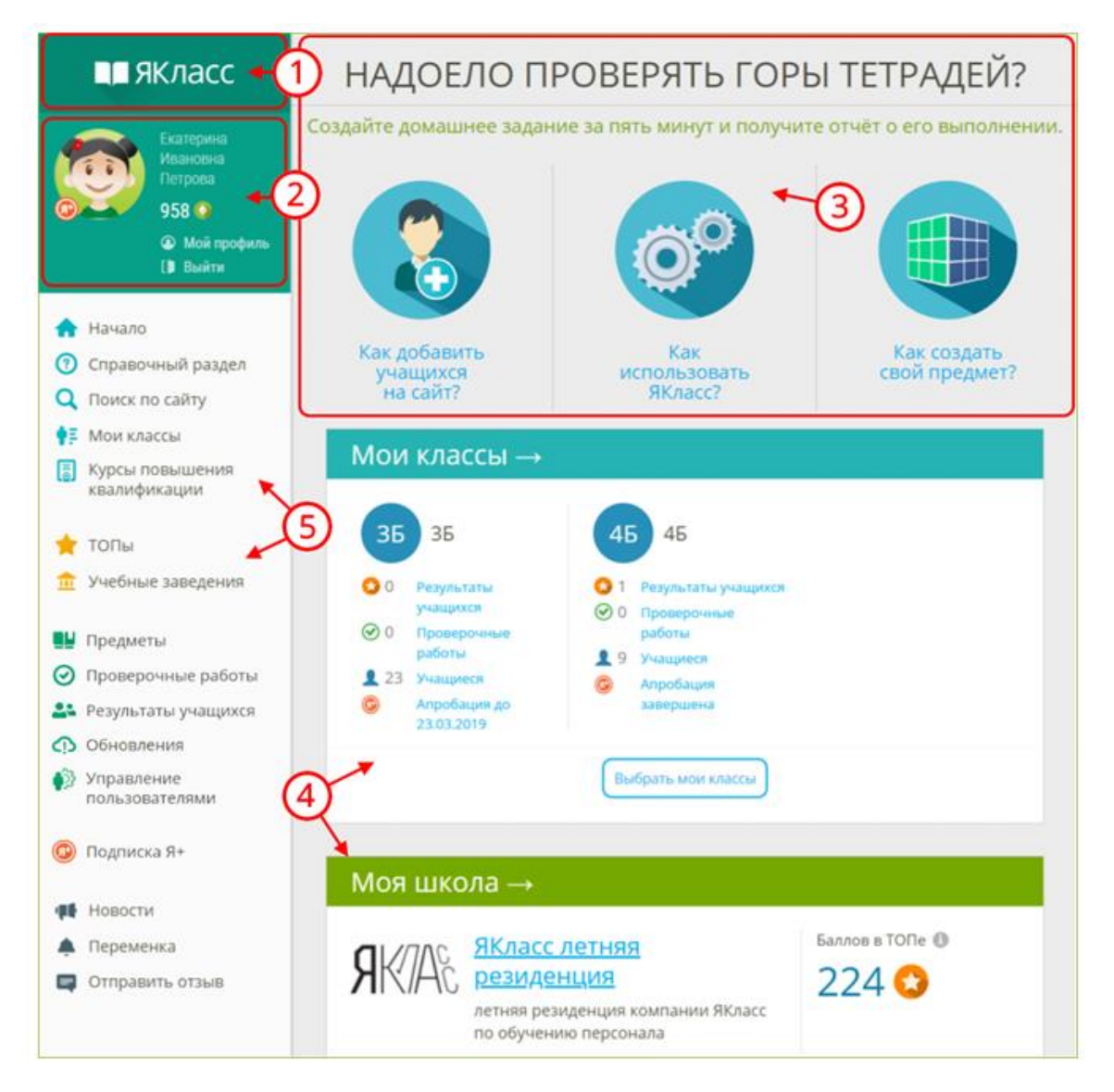

Если Вы ещё не вошли на сайт или не зарегистрировались, то вместо этого блока Вы увидите кнопки «Войти на портал» и «Зарегистрироваться».

Если у Вас несколько профилей, то зайдите в тот профиль, в котором собираетесь работать.

Если Вы хотите выйти из своей учётной записи, нажмите на ссылку «Выйти» прямо под информацией о себе.

Если Вы хотите редактировать любую информацию о себе, то войдите в свой профиль, щёлкнув по имени, фамилии или фотографии/«аватару».

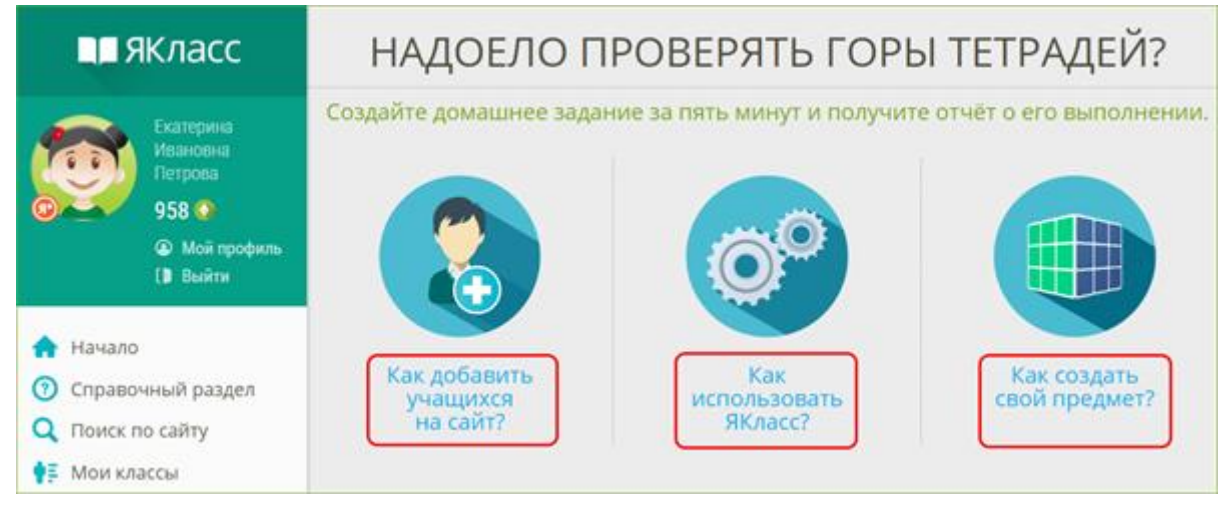

# На главной странице ЯКласс есть следующие блоки:

блок «Бесплатная апробация» — возможность начать апробацию интерактивного функционала ЯКласс в Вашем классе. Вы можете выбрать несколько классов, в которых ведёте предмет.

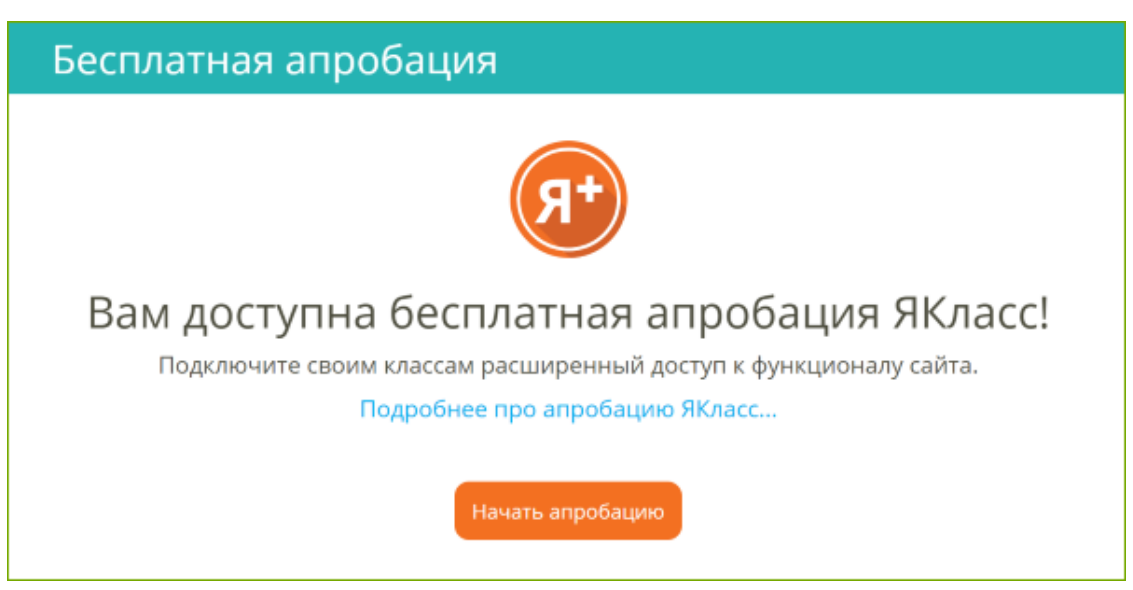

Нажмите на кнопку «Начать апробацию» и перейдите в раздел «Начало бесплатной апробации».

Блок «Бесплатная апробация» доступен педагогам только в течение **первых 30 дней** с момента регистрации на сайте; после этого блок исчезает. Успейте

запустить бесплатную апробацию ресурса, чтобы полноценно протестировать ЯКласс со своими учениками.

Если Вы не видите блок «Бесплатная апробация», то возможен один из вариантов:

- С момента Вашей регистрации на сайте прошло больше 30 дней.
- Вы уже запустили апробацию в одном или нескольких классах. Подробнее о статусе апробации читайте в материале «Вкладка "Апробация Я+" в портфолио класса».
- Ваша школа уже прошла апробацию и приняла решение о приобретении Лицензий Я+ для педагогов и учащихся на год. В школе скорее всего есть свободные Лицензии Я+, которые Вы можете распределить среди своих учеников. Инструкция по управлению лицензиями доступна по ссылке «Подключение учащимся лицензий Я+».
- Если Лицензий Я+ в школе не хватает, предлагаем Вам подключиться к ресурсу на льготных условиях для этого просим Вас обратиться к сотруднику ЯКласс, курирующему Вашу образовательную организацию.

#### 2. Блок «Мои классы»:

- Список Ваших классов с краткой информацией (активность по Вашему предмету, активность в «Проверочных работах» и количество зарегистрированных учащихся).
- Возможность перейти в детальную статистику по каждому классу.
- Для того чтобы перейти в детальную статистику по классу, нажмите на одну из ссылок (1).
- Для того чтобы выбрать или зарегистрировать новый класс, нажмите на кнопку «Выбрать мои классы» (2).

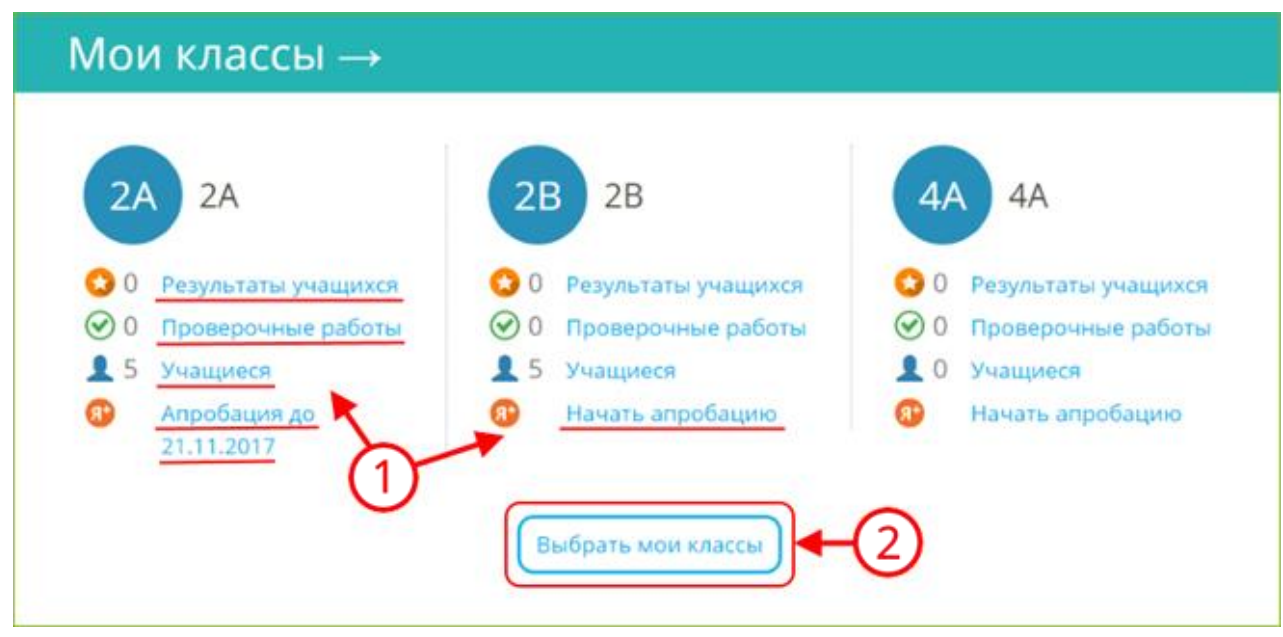

3. Быстрый вход в раздел «Проверочные работы».

# Проверочные работы →

**4.** Блок **«Моя школа»** — статистика Вашей школы в режиме реального времени.

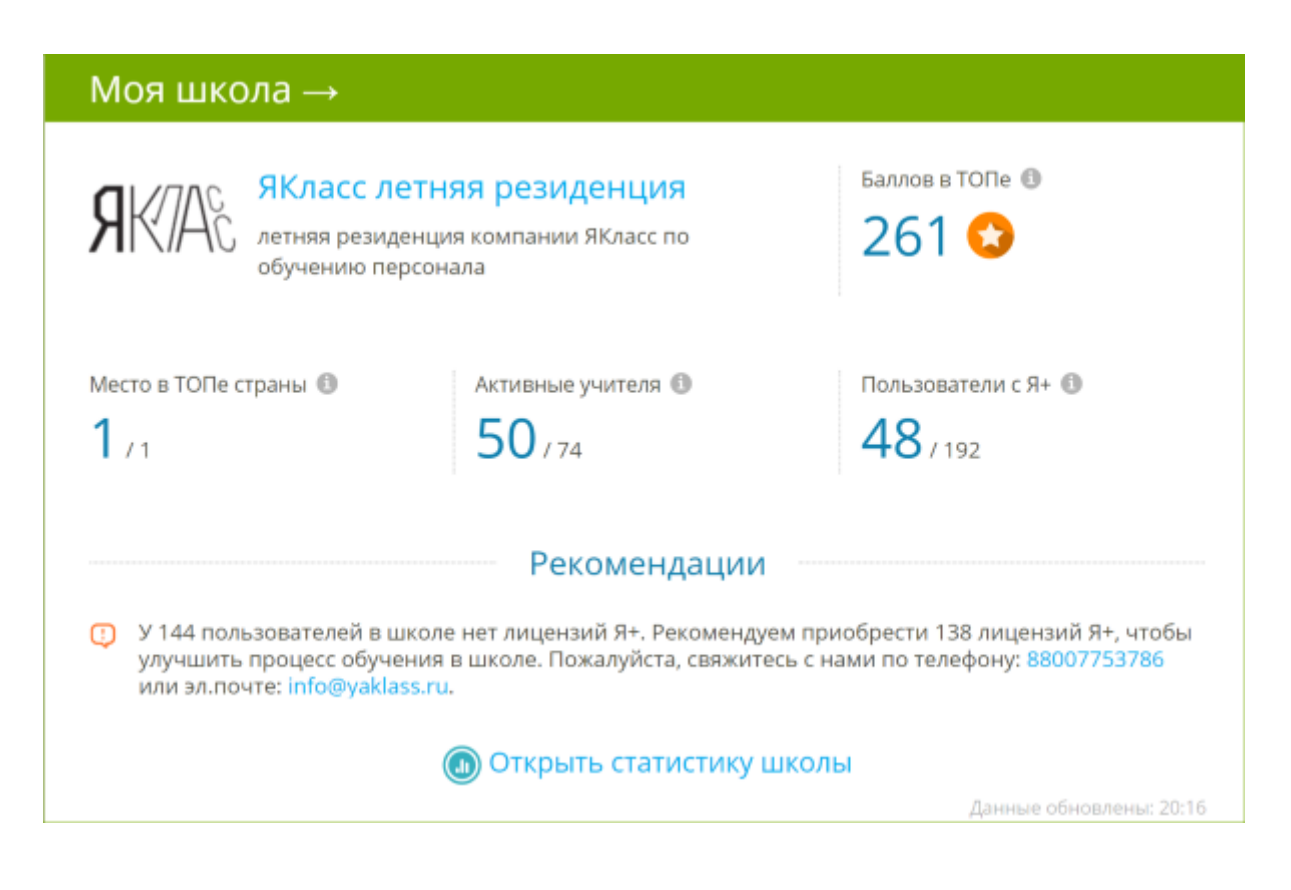

Если Вы — администратор образовательной организации, то в данном блоке Вы увидите рекомендации по улучшению образовательного процесса в своей школе.

Чтобы получить статус администратора, педагогу необходимо отправить заявку на электронную почту **info@yaklass.ru**.

Тема письма: Заявка на соискание статуса администратора.

Текст письма: Ваши ФИО, учебное заведение и должность.

Заявка будет обработана в течение 1-3 дней.

5. Кто сейчас решает задания на сайте ЯКласс, тема и результат.

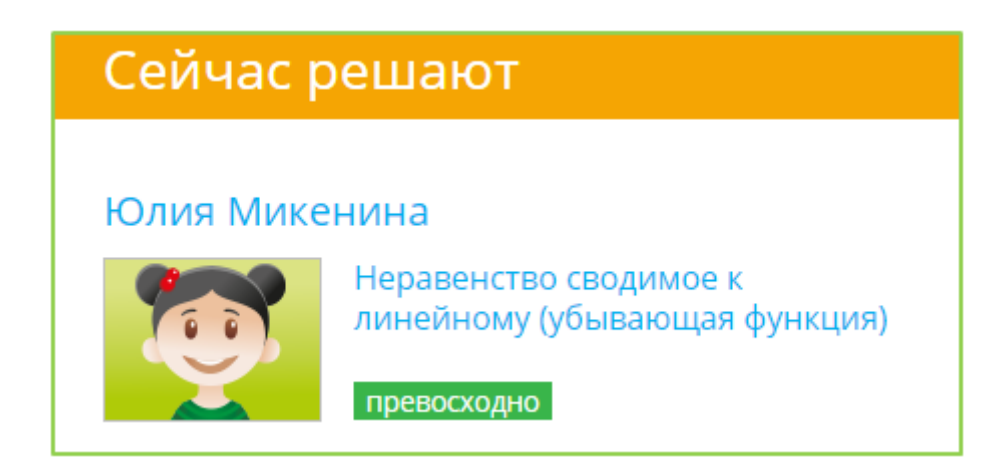

**6.** Кто сейчас находится в «ТОПе» по количеству баллов, набранных за правильное решение заданий.

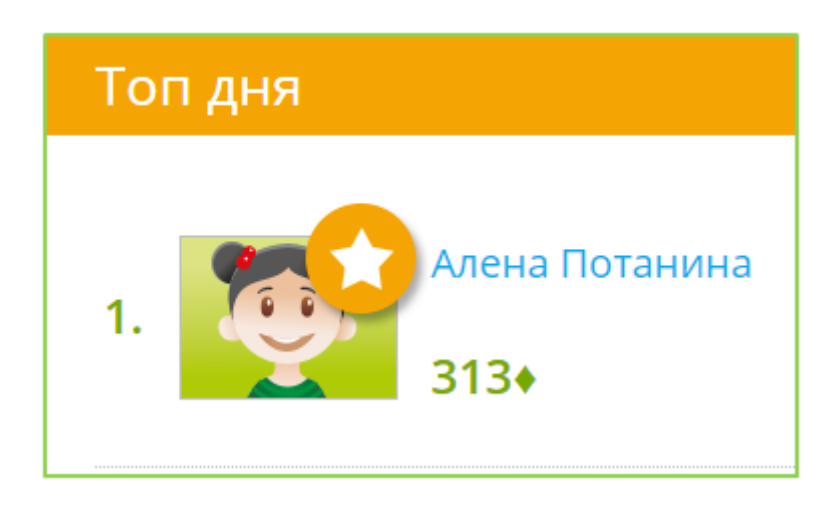

7. Новости, размещённые на сайте ЯКласс, с которыми Вы будете в курсе последних событий.

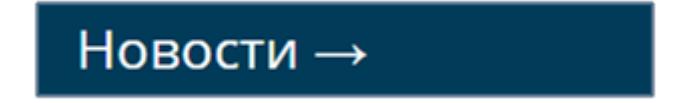

**8.** Обновления в разделе «Предметы». Этот раздел будет держать Вас в курсе обновлений в обучающих материалах по Вашему предмету.

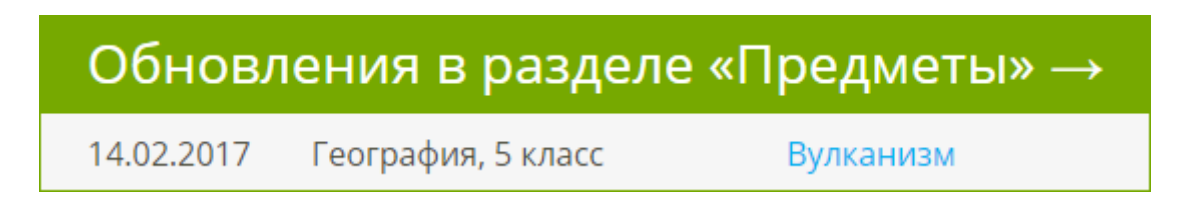

**9.** Статистика сайта ЯКласс по количеству опубликованных на сайте «Заданий и тестов», количеству «Активных школ» на сайте и количеству «Заработанных баллов» за правильно решённые задания.

# Статистика

Стрелка рядом с названием блока означает, что блок можно раскрыть и перейти в соответствующий раздел сайта. Для этого нужно щёлкнуть по цветной полосе с названием блока.

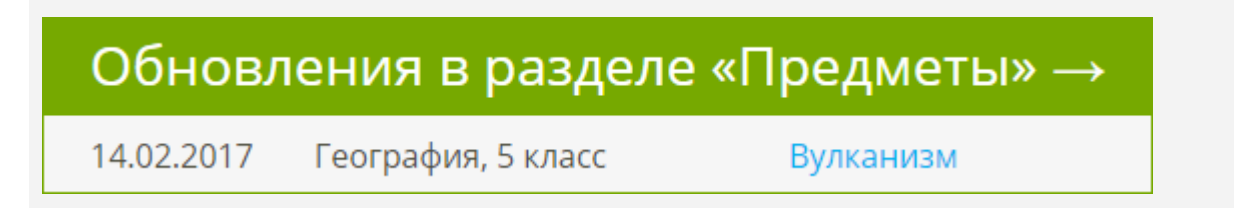

Главное меню или навигация по сайту

Меню сайта ЯКласс делится по тематическим блокам. У каждого блока есть свой цвет и назначение.

# 1. Справочный блок

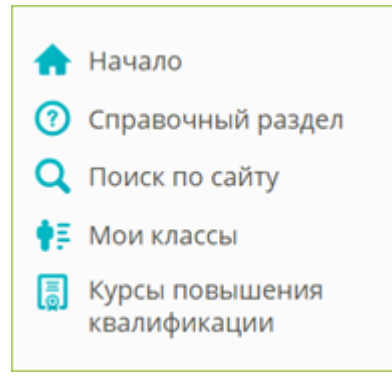

Начало — переход на главную страницу сайта. Справочный раздел — справка и полезная информация для Учителей. Поиск по сайту — Вы быстро найдёте интересующую Вас тему. Мои классы — в этом разделе можно добавить учеников на сайт. Далее Вы сможете отслеживать краткую информацию по своим классам:

- активность по Вашему предмету,
- активность в «Проверочных работах»,
- количество зарегистрированных учащихся,
- статус бесплатной апробации премиум-сервиса «Подписка Я+».

Из раздела «Мои классы» можно перейти в детальную статистику по конкретному классу.

Подробнее о выборе и (или) регистрации класса читайте в теме «Регистрация школьников ЯКласс учителем».

Курсы повышения квалификации — запись на курсы повышения квалификации и профессиональной переподготовки педагогов.

#### 2. Соревновательный, игровой блок

Блок, где видна активность пользователей.

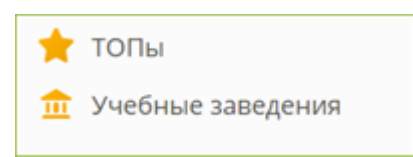

**ТОПы** — это главный мотивирующий раздел — соревнования по количеству баллов, набранных за правильное решение заданий.

- Топ одноклассников, где соревнуются одноклассники.
- Топ классов в школе.
- Топ учебных заведений на ЯКласс.

В ТОПах есть деление по странам, регионам, населённым пунктам, школам, классам, предметам и т. д.

Учебные заведения — в этом разделе можно:

- посмотреть информацию о своей школе;
- найти любое учебное заведение, которое зарегистрировано на ЯКласс;
- узнать информацию о самых активных школах на ЯКласс.

#### 3. Блок для учёбы, образовательный блок

Самый большой и важный блок в меню сайта.

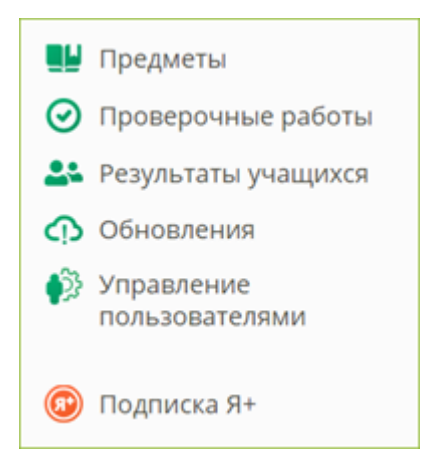

**Предметы** — содержит все учебные материалы ЯКласс. Центральный раздел ЯКласс.

Вы можете выбрать:

- свой предмет;
- класс;
- тему;
- задание.

При наличии электронной доски Вы можете:

- изучать теорию всем классом;
- задать изучение теории в качестве самостоятельной работы.

При наличии интерактивной доски, Вы можете вызывать учащихся решать задания по подходящей каждому степени сложности.

При наличии у школьников ноутбуков, смартфонов, планшетов (необходимо наличие интернет-соединения) Вы можете задать каждому индивидуальное задание, справившись с которым, ученики покажут Вам результаты.

**Проверочные работы** — особый раздел, позволяющий выставлять или получать оценки в школе. Вы можете создать проверочную работу:

- пригласить учеников её выполнять.
- Задать её в качестве домашнего задания (можно через электронный журнал).
- Следить за ходом и качеством выполнения задания учениками.
- Накапливать созданные работы.
- Распечатать задание, отчёты.
- Перенести оценки в электронный журнал (при наличии связанного с электронным журналом профиля).

**Результаты учащихся** — позволяет видеть результаты учащихся, если они решают задания в разделе «Предметы».

Вы можете наблюдать результаты учащихся в следующих вкладках:

• «Освоение темы».

Отфильтровать результаты по:

- предмету;
- классу;
- дате.
- «Освоение предмета».
   Отфильтровать результаты по:
  - теме;
  - классу;
  - учащемуся.
- «Результаты учащегося».
   Отфильтровать результаты по:
  - теме
  - учащемуся.

**Обновления** — информация о самых свежих учебных материалах, опубликованных на ЯКласс в разделе «Предметы».

Управление пользователями — раздел для Учителя или Учителя в статусе «Администратор учебного заведения».

Позволяет:

- быстро зарегистрировать или удалить школьников из школы на ЯКласс;
- переносить школьников из класса в класс;
- менять данные школьников (электронную почту, пароль);
- идентифицировать коллег-учителей на сайте;
- управлять подписками Я+ для школы.

## Подписка Я+

В данном разделе вы можете подключить услугу Я+, а также посмотреть статус своего подключения.

#### 4. Развлекательный и информационный блок

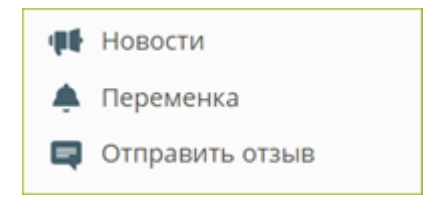

Здесь Вы можете:

- почитать новости сайта или поиграть и отдохнуть, решая всем классом интересные и весёлые задания;
- быстро написать и отправить отзыв, не связанный с ошибками в предметах.

Войдите в редактирование своего профиля на ЯКласс.

На компьютере:

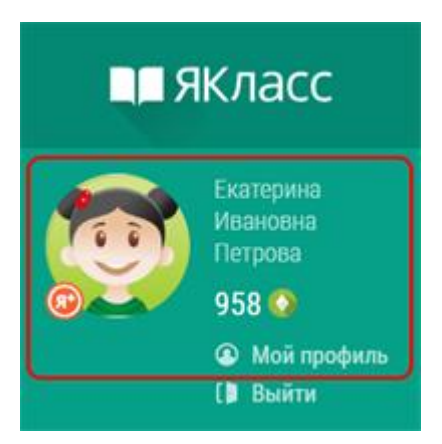

На другом устройстве:

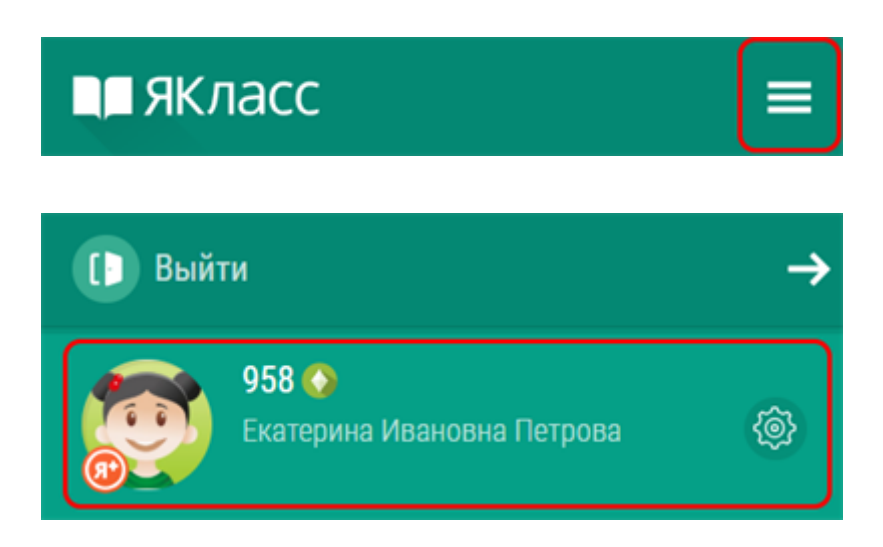

Перед Вами вид Вашего публичного профиля на сайте и возможные действия с профилем:

| Екатерина Ивановна Петрова 🛛 🙆 🖗 🖉 🖉                          |                         | 808                                |                                     |          |
|---------------------------------------------------------------|-------------------------|------------------------------------|-------------------------------------|----------|
| Редактировать профиль Связанные профили                       |                         |                                    |                                     |          |
| Статус услуги Я+                                              | Управление пользователя | ми школы                           | 6                                   |          |
| ЯКЛАС Учитель                                                 | я резиденция            |                                    |                                     |          |
| Баллы за все решённые задания<br>тесты:                       | ″ <b>()</b> 958         |                                    | 00                                  |          |
| Учитель ЯКласс<br>Статус: Активен                             |                         |                                    |                                     |          |
| Апробатор электронных<br>Статус: Активен                      | к образовательных техно | ологий                             |                                     |          |
| Достижения и оценки                                           | :                       |                                    |                                     |          |
| Интерактивные задания от 1С:Ш<br>чтение:<br>решены все 🚫 100% | кола, Литературное      | Интерактивные зада решено более    | іния от 1С:Школа, Окружаюц<br>75%   | ций мир: |
| КПК «Цифровая образовательная<br>оценка (5), за (100%)        | а среда», Апробация Я+: | КПК «Цифровая обра<br>оценка 5, за | азовательная среда», Введен<br>100% | ие:      |

- Блок «А» это вид Вашего публичного профиля на сайте. Информация, которую видят другие пользователи.
- Блок «Б» это блок навигации по странице.

Если Вы выбрали анонимный профиль, то другие пользователи (кроме учителей Вашей школы) будут видеть Ваш профиль на сайте так:

| Невидимка                                                                                                    |                 |                 |
|----------------------------------------------------------------------------------------------------|-----------------|-----------------|
| ЯКЛАСС летняя<br>резиденция<br>Учитель<br>Зарегистрироваться<br>в этой шхоле<br>Баллы за все<br>решённые задания и О 123<br>тесты: 🕲 | 000             |                 |
| Сертификаты учителя:<br>Информация скрыта                                                                                            |                 |                 |
| Достижения и оценки:<br>Информация скрыта                                                                                            |                 |                 |
| Раздел «Редактировать профиль»                                                                                                    |                 |                 |
| Екатерина Ивановна Петрова 🗲 5                                                                                                    |                 |                 |
| Редактировать профи                                                                                                    | ль <b>∢</b> 1   |                 |
| Настройка уведомлений                                                                                                    | Изменить пароль | Удалить профиль |
| 2                                                                                                    | 3               | (4)             |

Здесь Вы можете:

- отредактировать свои личные данные (адрес электронной почты, фото, ФИО, учебное заведение и т. д.) (1);
- изменить настройки приватности профиля (публичный/анонимный профиль)
   (1);
- согласиться на получение уведомлений или отказаться от них (2);
- изменить пароль (3);
- удалить свой профиль со всеми данными, баллами и достижениями с сайта

   (4);
- вернуться назад к разделу «Мой профиль» (5).

Обрати внимание!

## Подходите ответственно к редактированию профиля!

Если Вы смените адрес электронной почты, то новый адрес нужно будет подтвердить, перейдя по ссылке в пришедшем электронном письме.

Учителю необходимо будет пройти повторную идентификацию на ЯКласс, если он сменит учебное заведение в своём профиле. Администрация сайта должна будет убедиться, что Учитель работает в указанном учебном заведении.

При удалении профиля с сайта Ваши баллы, проверочные работы, сертификаты и прочие данные не подлежат восстановлению. После редактирования сохраните изменённые данные, нажмите

Сохранить изменения

Чтобы вернуться назад к разделу «Мой профиль» нажмите на своё имя ④. Раздел «Связанные профили»

Здесь Вы можете связать свой профиль на ЯКласс с профилем в электронном журнале или социальной сети.

Если у Вас нет связанных профилей:

- Нажмите «Добавить связанный профиль».
- Выберите сайт для авторизации.

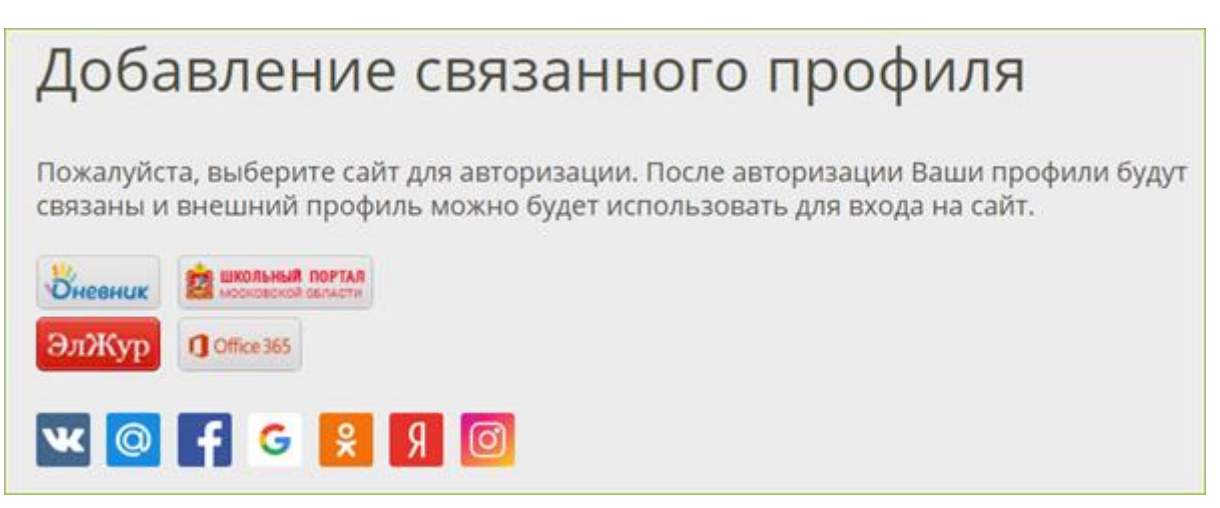

После авторизации Ваши профили будут связаны, и внешний профиль можно будет использовать для входа на сайт ЯКласс. При входе через внешний профиль не понадобится вводить логин и пароль от ЯКласс, что упростит переход между связанными профилями.

Чтобы вернуться назад, к разделу «Мой профиль», нажмите на своё имя наверху страницы.

Раздел «Статус услуги "Подписка Я+"» В данном разделе Вы можете посмотреть статус и срок своего подключения,либо подключить услугу «Подписка Я+».

Пользование сайтом и учебными материалами всем желающим предоставляется бесплатно: как учителям, так и учащимся и их родителям. На сайте также есть дополнительные платные сервисы, которые называются «Подписка Я+». Эти дополнительные платные сервисы включают в себя следующее:

- доступ к правильным ответам на задания и подсказкам (шагам решения заданий);
- платные предметы: «ЕГЭ» и «Алгебра и начала математического анализа»;
- дополнительные важные разделы для учителя: «Проверочные работы» и «Результаты учащихся».

Раздел «Управление пользователями школы» Переход в раздел «Управление пользователями» (тот же самый, что и в меню сайта).

Позволяет:

- быстро зарегистрировать или удалить школьников из школы на ЯКласс;
- переносить школьников из класса в класс;
- менять данные школьников (электронную почту, пароль);
- идентифицировать коллег-учителей на сайте;
- управлять подписками Я+ для школы.

Навигация в мобильной версии сайта

• Если Вы пользуетесь ЯКласс на мобильном устройстве, то в основные разделы на сайте можно попасть следующим образом:

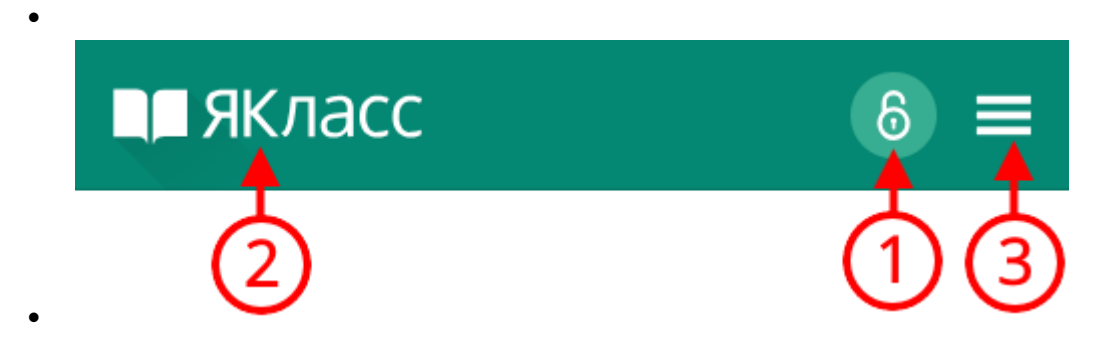

- •
- 1. Войти на сайт со своим логином и паролем. Эта инонка показывается, только если Вы уже не вошли на сайт.
- 2. Перейти на главную страницу.
- 3. Открыть меню сайта.

| [ Вый | ти 🗲 🌀                                      | 5€ |
|-------|---------------------------------------------|----|
|       | <b>958 ()</b><br>Екатерина Ивановна Петрова | ¢  |

- 4. Открыть редактирование профиля.
- **5.** Закрыть меню.
- **6.** Выйти с сайта.

Как учителю зарегистрироваться на ЯКласс?

Чтобы зарегистрироваться на сайте ЯКласс, необходимо нажать на ссылку «**Регистрация**» в левом верхнем углу сайта.

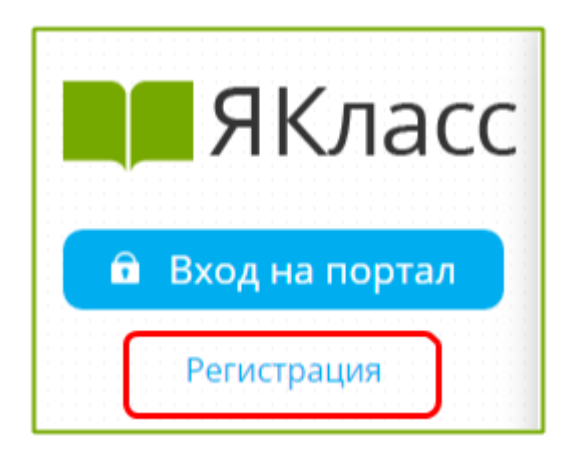

Вам откроется форма регистрации на сайте. Необходимо правильно заполнить все поля:

- адрес электронной почты;
- пароль;
- выбрать роль, которой соответствуете;

- оставить или убрать галочку «Согласен участвовать в ТОПах и публиковать мой профиль»;
- ввести имя, отчество, фамилию;
- указать пол;
- указать номер телефона;
- указать своё учебное заведение;
- поставить галочку, если хотите получать письма с информацией об обновлениях на сайте;
- ознакомиться с условиями использования сайта, поставить галочку, если согласны;
- нажать «Зарегистрироваться!».

Для того чтобы зайти на сайт ЯКласс в качестве учителя, репетитора, школьника, дошкольника, студента, родителя или гостя, необходимо зарегистрироваться.

# Необходимо правильно выбрать роль на портале.

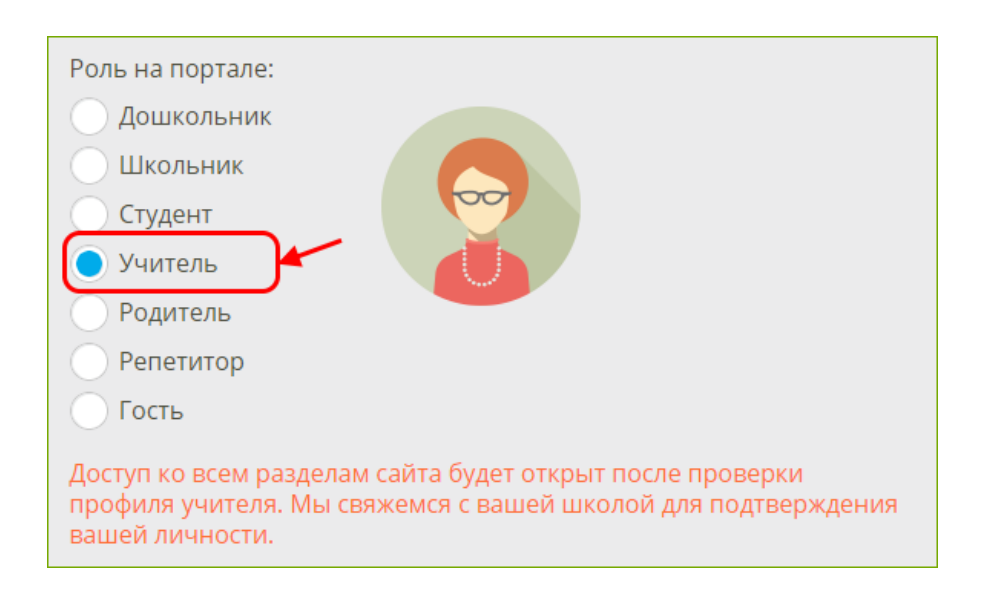

## Роль «Учитель»

- Указывается, если на данный момент Вы работаете учителем в образовательной организации.
- Предполагает ответственность за сохранность и безопасность персональных данных учеников Вашей образовательной организации.
- Предполагает возможность зарегистрировать учащихся, а также открывает широкий доступ к возможностям ЦОР ЯКласс.

- Прежде чем получить доступ к результатам и другим персональным данным учащихся указанной при регистрации образовательной организации, учитель проходит процедуру идентификации на сайте.
- Идентификация на ЯКласс это однозначная констатация факта работы педагога в указанной образовательной организации. Для этого представитель Администрации сайта звонит педагогу на указанный номер телефона либо связывается с образовательной организацией.
- Идентификация происходит автоматически, если педагог регистрируется через свой электронный журнал.
- Идентификация учителя важна, т. к. является способом обеспечить безопасность персональных данных учащихся и учителей, зарегистрированных на ЯКласс.
- Полный доступ ко всем разделам сайта будет открыт после идентификации/проверки профиля учителя.

# Что делать, если Вы учитель в нескольких школах?

Вам необходимо ещё раз зарегистрироваться с другим адресом электронной почты. Таким образом — сколько школ, столько регистраций и электронных адресов.

# Что делать, если Вы и родитель, и учитель?

- Если Ваш ребёнок учится в той же образовательной организации, в которой Вы работаете, то Вам достаточно зарегистрироваться на ЯКласс в роли «Учитель». После проверки Вашего профиля Администрацией сайта Вы сможете просматривать результаты своего ребёнка точно так же, как и других учащихся в Вашей школе.
- Если Ваш ребёнок учится не в той образовательной организации, в которой Вы работаете, и, тем не менее, Вы хотите просматривать результаты ребёнка на сайте, Вам будет необходимо создать отдельную учётную запись (пользовательский аккаунт) на ЯКласс — ещё раз зарегистрироваться с другим адресом электронной почты в роли «Родитель».

# Роль «Репетитор»

- Указывается, если Вы являетесь репетитором и хотите просматривать результаты Ваших учеников.
- Предполагает подтверждение Вашими учениками того, что Вы являетесь их репетитором.
- Даёт возможность зарегистрировать учеников.

- Для просмотра результатов ученика предполагает подтверждение учеником того, что Вы являетесь его репетитором.
- Добавить ученика на сайт или запросить доступ к просмотру результатов ученика.
- Репетитор может после завершения собственной регистрации. Подробные инструкции становятся доступны после завершения регистрации Репетитора.

Какие ещё роли есть на ЯКласс?

- Роль «Дошкольник».
- Роль «Школьник».
- Роль «Студент».
- Роль «Родитель».
- Роль «Гость».

У любого пользователя есть возможность сделать свой профиль на ЯКласс **публичным** или **анонимным**.

Публичный профиль значит, что на сайте в общем доступе будет следующая информация о пользователе:

- имя, фамилия, отчество;
- фото профиля;
- роль на сайте;
- образовательная организация;
- класс и буква класса/группа (если регистрируется учащийся);
- заработанные баллы;
- сертификаты;
- достижения и оценки.

Если Вы хотите соревноваться и участвовать в ТОПах ЯКласс, если Вы хотите, чтобы Ваши баллы, достижения и оценки были видны, то выбирайте публичный профиль.

Для того чтобы выбрать публичный профиль, нужно при регистрации оставить галочку «Согласен участвовать в ТОПах и публиковать мой профиль» (галочка при регистрации уже поставлена по умолчанию).

Согласен участвовать в ТОПах и публиковать мой профиль

Анонимный профиль значит, что на сайте в общем доступе будет только следующая информация о пользователе:

- роль на сайте;
- образовательная организация;
- класс и буква класса / группа (если регистрируется учащийся);
- заработанные баллы.

Имя, фамилия и отчество заменяются на «Невидимка».

Таким образом, другие пользователи будут видеть, что кто-то набирает баллы в копилку своей школы на сайте, но не смогут определить, что это делаете именно Вы.

- Данные анонимного профиля скрываются не ото всех. Они остаются доступными учителям Вашей образовательной организации или Родителю/Репетитору у Школьника.
- Подробно о персональных данных на сайте и логике *обезличивания* персональных данных можно почитать в Пользовательском соглашении на сайте.

Для того чтобы выбрать анонимный профиль, нужно при регистрации убрать галочку «Согласен участвовать в ТОПах и публиковать мой профиль» (галочка при регистрации поставлена по умолчанию).

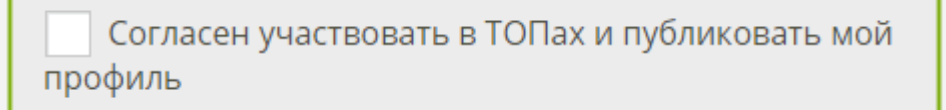

## 1. Как учителю выбрать свой класс

для того чтобы начать полноценную работу на ЯКласс, Вам нужны школьники.

Если Ваши ученики уже начали работу на ЯКласс самостоятельно или с другим педагогом, то Вам всего лишь нужно выбрать свой класс и добавить его в блок «**Мои классы**», который находится на главной странице сайта.

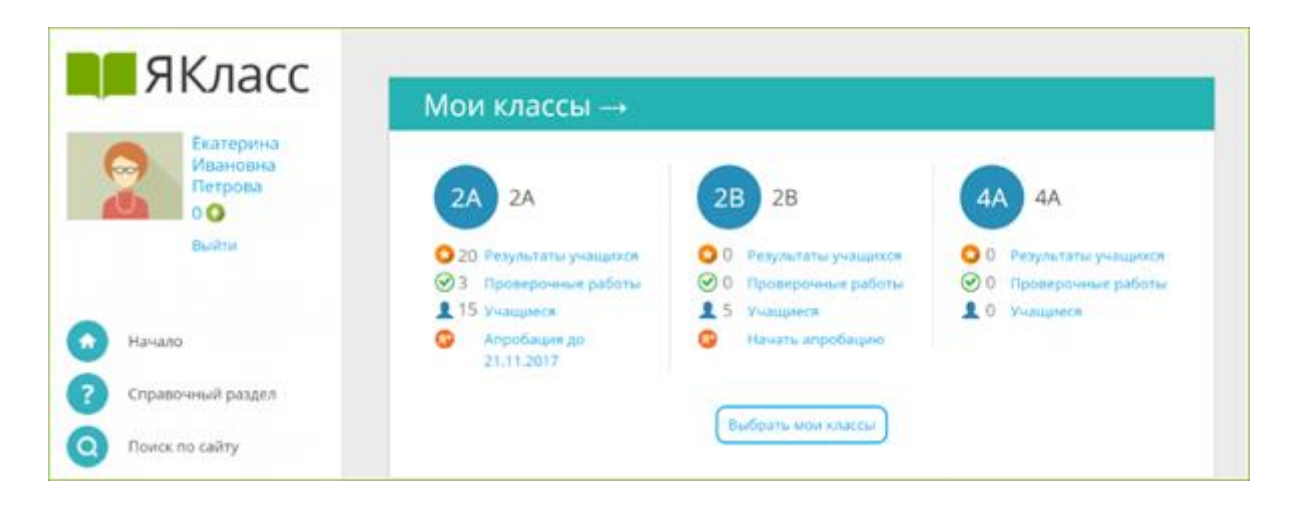

#### Шаг 1. «Начало»

Зайдите на ЯКласс со своим логином и паролем (в роли «Учитель»), либо зайдите через свой электронный журнал.

Вы находитесь на образовательном сайте ЯКласс. На главной странице сайта Вы видите блок «**Мои классы**». Если Вы только начали работу, этот блок у Вас пустой:

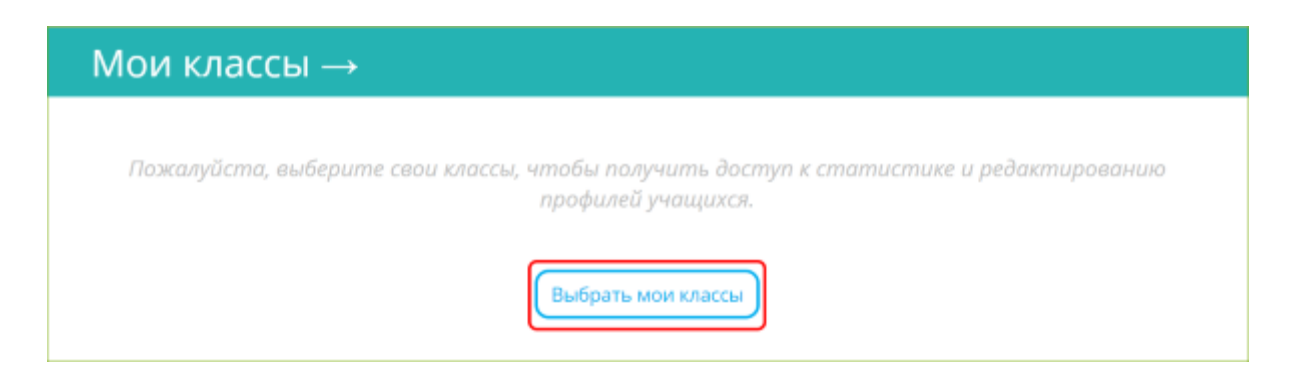

Нажмите на кнопку «Выбрать мои классы».

## Шаг 2. «Выбор класса»

Вы попали на страницу «**Выбрать мои классы**». Перед Вами — список классов Вашей школы, зарегистрированных на ЯКласс.

Найдите свой класс в списке и отметьте галочкой. Вы можете отметить несколько классов сразу.

| мои классы<br>Выбрать мои классы                                                                                                    |
|----------------------------------------------------------------------------------------------------|
| Выберите классы из списка, отметив их галочкой, чтобы получить доступ к результатам своих учащихся,<br>статистике по проверочным работам, а также редактированию профилей учеников.<br>Если Вашего класса нет в списке, нажмите на <mark>"Добавить класс</mark> " внизу списка для регистрации нового класса. |
| □ 1В (1 человек)                                                                                                    |
| 2В ≥ 2В (11 человек)                                                                                                    |
| 2А ≥ 2А (2 человека)                                                                                                    |

Хотите проверить, кто зарегистрирован в этих классах? Нажмите на синюю стрелку рядом с названием класса и раскройте список учащихся, зарегистрированных в этом классе.

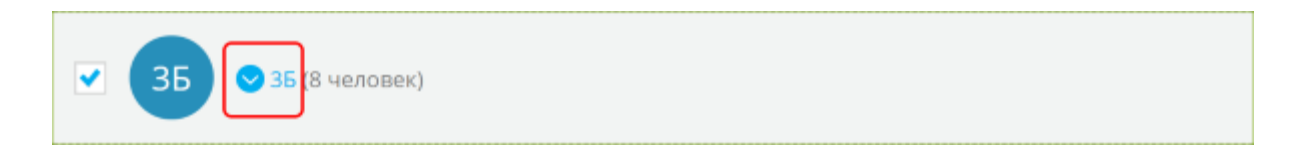

Чтобы свернуть список, нажмите на стрелку ещё раз.

| ✓ 31 | 5 ⊗ 35 (8 человек) |
|------|--------------------|
| C.   | Анна Иванова       |
|      | Антон Смирнов      |
|      | Маша Макаренко     |
| J.   | Артём Виноградов   |

Если Вы увидели, что в классе есть незнакомые или лишние учащиеся, не волнуйтесь — после выбора класса Вы сможете отредактировать список учащихся.

После того как Вы отметили свои классы галочками, нажмите «Сохранить» внизу страницы.

| □ 12А (1 человек) |
|-------------------|
| Новые классы      |
| 🛨 Добавить класс  |
| Сохранить         |

Шаг 3. «Страница "Мои классы"»

После того как Вы выбрали свои классы и сохранили изменения, Вы попадёте на страницу «Мои классы». Содержание этой страницы дублирует блок «Мои классы» на главной странице сайта.

На странице «Мои классы» Вы увидите список Ваших классов с краткой информацией:

- 1. активность по Вашему предмету ①,
- 2. активность в «Проверочных работах» (2),
- 3. количество зарегистрированных учащихся ③,
- 4. статус бесплатной апробации ④.

На каждую из этих ссылок можно нажать. Нажав на ссылку, Вы перейдёте в детальную статистику по конкретному классу.

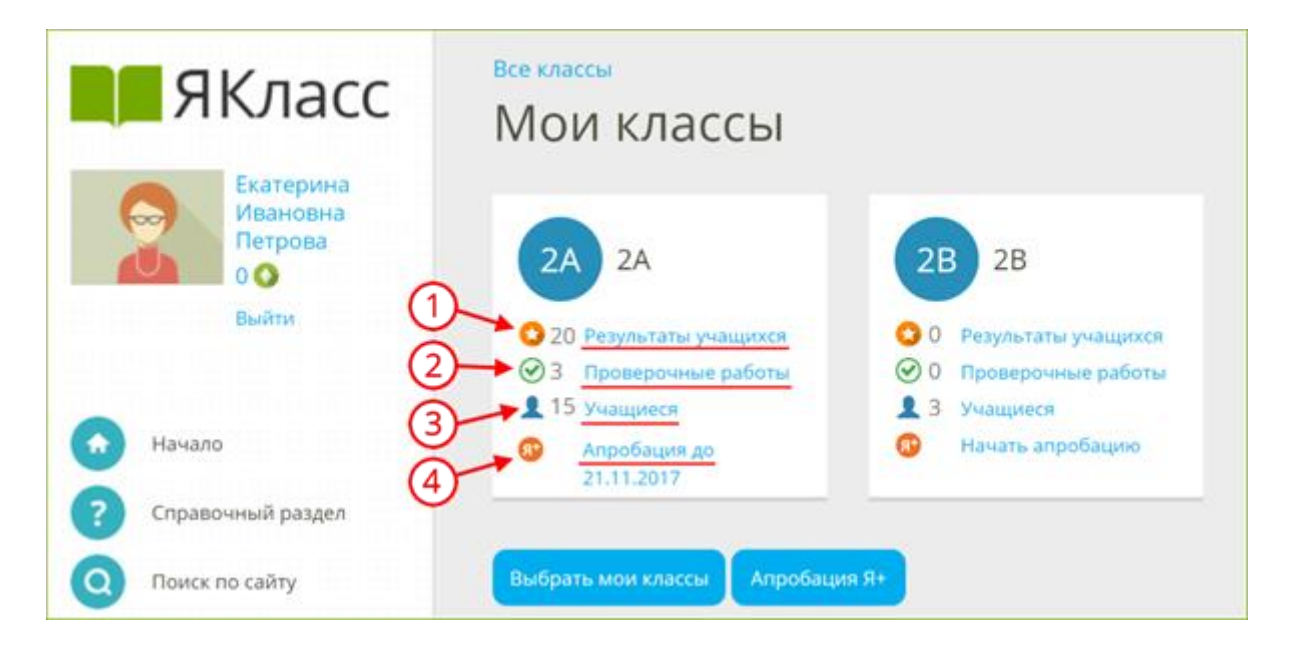

Например, вы хотите узнать детали по «2А» классу:

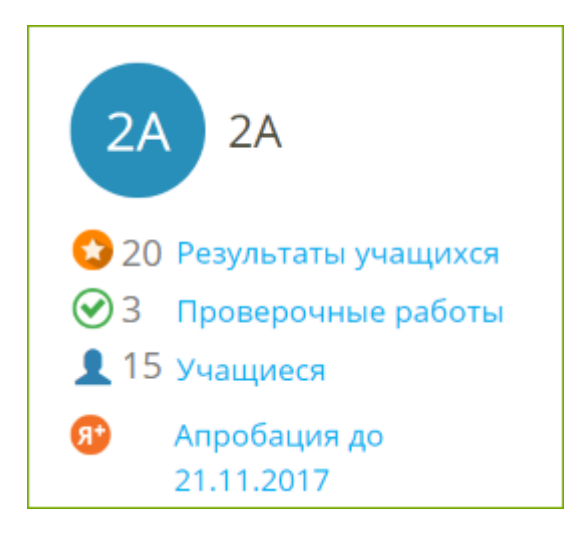

- Учащиеся «2А» решали задания и тесты в разделе «Предметы» заработали 20 «звёздочек» — 20 баллов, которые пойдут в ТОП ЯКласс. Нажмите на ссылку «Результаты учащихся», чтобы узнать, что делал «2А» в разделе «Предметы».
- 2. У «2А» 3 непроверенных проверочных работы. Нажмите на ссылку «Проверочные работы», чтобы посмотреть статистику по проверочным и домашним работам для «2А».
- 3. Во «2А» зарегистрированы 15 учащихся. Нажмите на ссылку «Учащиеся», чтобы посмотреть список и отредактировать его.

4. Во «2А» проходит апробация ЦОР ЯКласс. Апробация в данном классе активна до 21.11.2017. Нажмите на ссылку «Апробация до (даты)», чтобы узнать детали о статусе апробации и присоединиться к ней. Если вместо ссылки «Апробация до (даты)» Вы видите ссылку «Начать апробацию», значит, Вы ещё можете начать бесплатную апробацию полного функционала ЯКласс в данном классе. Не откладывайте начало апробации — эта возможность есть у педагога только в течение первых 30 дней после регистрации на сайте!

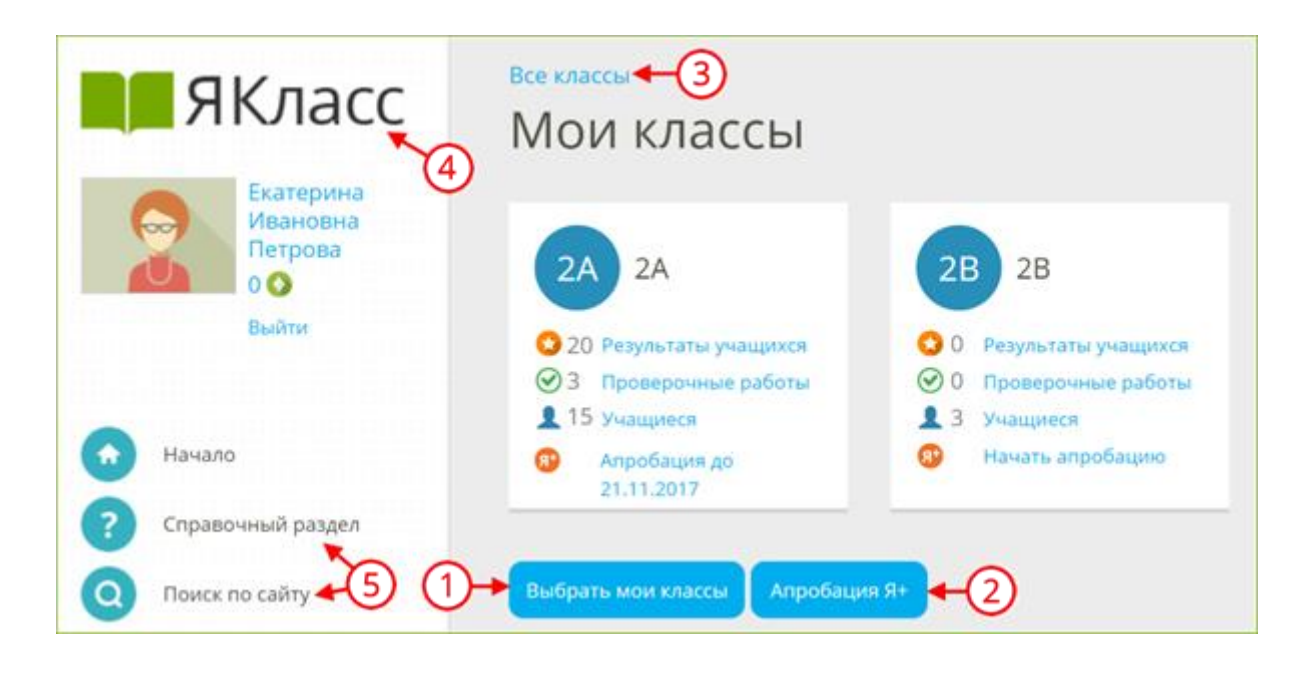

#### Шаг 4. «Что делать дальше?»

- 1. Для того чтобы выбрать или зарегистрировать новый класс, нажмите на кнопку «**Выбрать мои классы**».
- 2. Для того чтобы начать апробацию интерактивного функционала ЯКласс в Вашем классе (или нескольких классах), нажмите на кнопку «Апробация Я+».
- 3. Для того чтобы посмотреть список всех классов школы с краткой информацией по каждому классу, нажмите на ссылку «Все классы». Вы увидите не только свои классы, но и все классы школы (активность по Вашему предмету, активность в «Проверочных работах» и количество зарегистрированных учащихся в каждом классе).
- 4. Если Вы хотите вернуться на главную страницу сайта, нажмите на логотип «ЯКласс».
- 5. Если Вы хотите перейти в другой раздел, воспользуйтесь меню сайта.

Более подробная информация на <u>онлайн-курсе "Цифровая</u> <u>образовательная среда"</u> (самоучитель по ЦОР ЯКласс) по ссылке <u>https://www.yaklass.ru/p/ikt-gramotnost</u>